# Sådan logger du på selvbetjening første gang

Første gang du logger ind på vores nye selvbetjening skal du igennem følgende skridt.

#### Step 1:

Klik på "Selvbetjening" i øverste højre hjørne på www.go-energi.dk på din computer eller på "Menu" på din telefon.

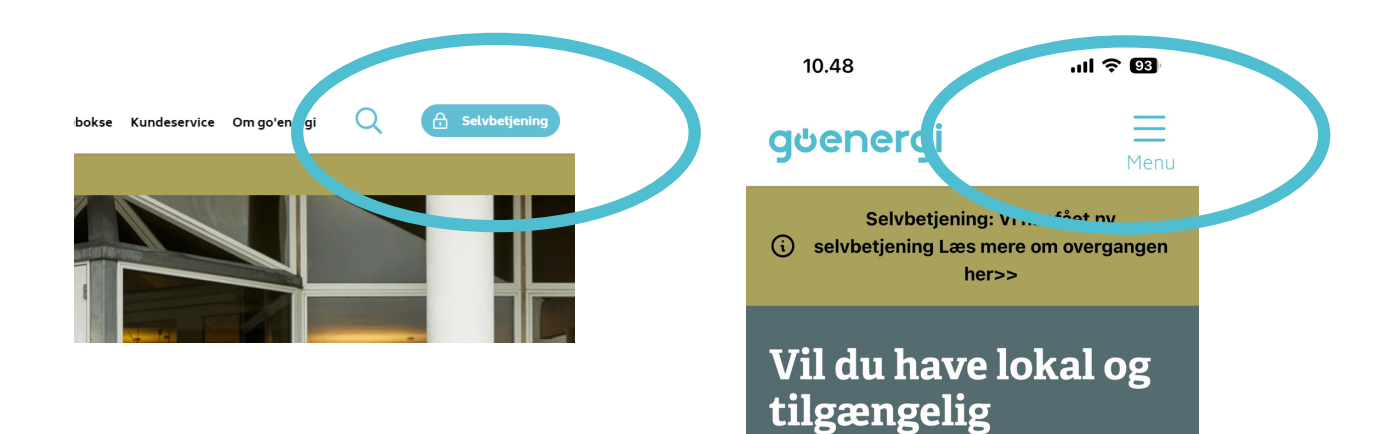

# **Step 2:** Vælg "Log på med Nem ID | Mit ID"

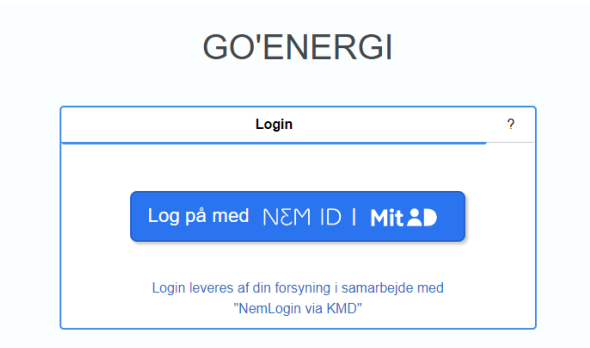

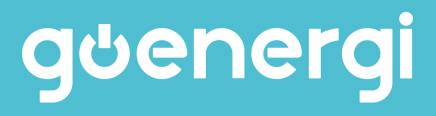

### **Step 3:** Du skal indtaste dit navn og en email-adresse for at oprette en bruger. Klik herefter på "Send".

| Opret bruger                                                                                                    |
|----------------------------------------------------------------------------------------------------|
| Aktivér din bruger ved at indtaste din e-mail og klik på "Send"                                                                                                    |
| Du vil så modtage en e-mail som indeholder en engangskode; denne engangskode skal du indtaste i næste trin.                                                                                                    |
| Engangskoden er aktiv i 60 minutter. Hvis du ikke når at anvende engangskoden inden den udløber, skal du starte<br>forfra og få en ny engangskode. Husk altid at anvende koden fra den senest modtagne e-mail. |
| Hvis du ikke modtager e-mails, så kontrollér om mailen er havnet i dit spamfilter eller i mappen med uønsket post.                                                                                             |
| Navn                                                                                                    |
| Tina Lund                                                                                                    |
| E-mail                                                                                                    |
| Send                                                                                                    |
| Annullér                                                                                                    |

#### Step 4:

Gå ind i din mailboks. Du vil modtage en mail fra noreply@kmd.dk med en engangskode, som du skal taste. Klik herefter på "Aktiver".

| Bekræft kode                                                                                                |       |
|----------------------------------------------------------------------------------------------------|-------|
| Det er vigtigt, at du ikke lukker dette vindue!                                                             |       |
| Du skal bruge dette vindue til at indtaste den engangs kode, som findes i den e-mail, du lige har modtaget. |       |
| Aktivér din bruger ved at indtaste engangs koden nedenfor.                                                  |       |
| Kode                                                                                                    |       |
|                                                                                                    |       |
| Ak                                                                                                    | tiver |
|                                                                                                    | liver |

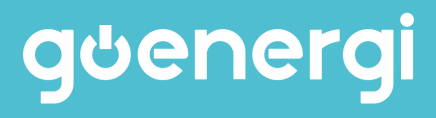

# Step 4:

Indtast dit nye kundenummer og aktiveringskode. Vi har sendt oplysningerne til dig enten via mail, e-boks eller pr. post, afhængig af hvilke oplysninger vi har.

| ndenummer og aktiveringskode. Disse |
|-------------------------------------|
|                                     |
| JRHULD                              |
|                                     |
|                                     |
|                                     |
|                                     |
| TILFØJ                              |
| LOG UD                              |
|                                     |

# Fremadrettet skal du kun benytte MitID for at logge ind.

Har du flere kundeforhold kan du tilføje alle dine adresser under punktet "Mine adresser" og "Tilføj adresse eller kundeforhold".

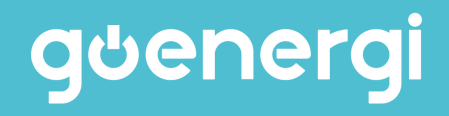